## Joining Google Classroom

1. Go to your school's WordPress website: www.biddickhallschool.co.uk

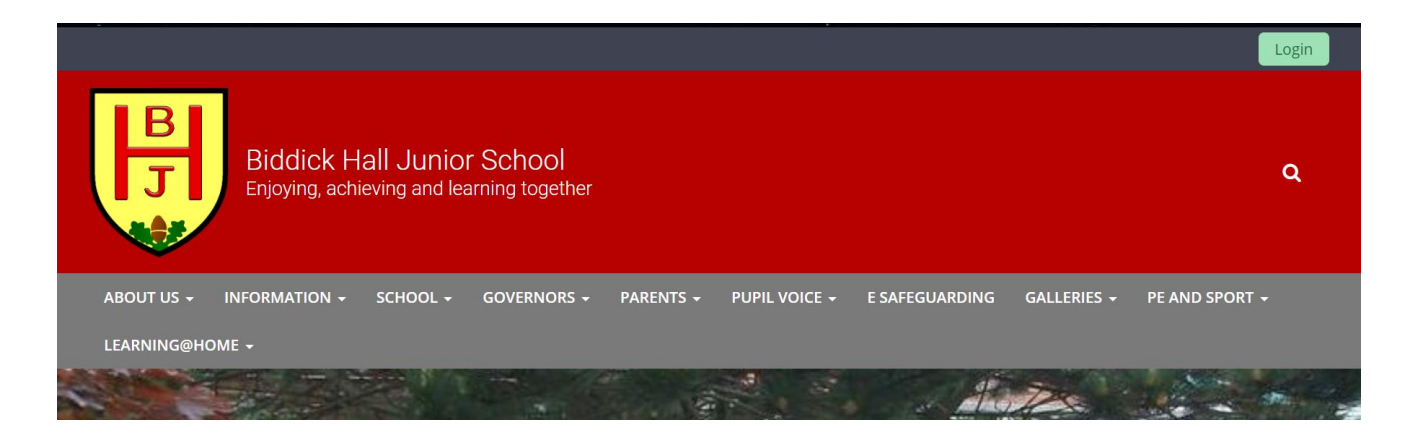

2. Click on Login button - top right:

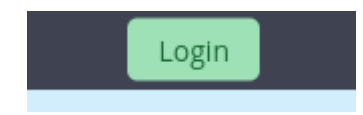

3. You will now see your login screen:

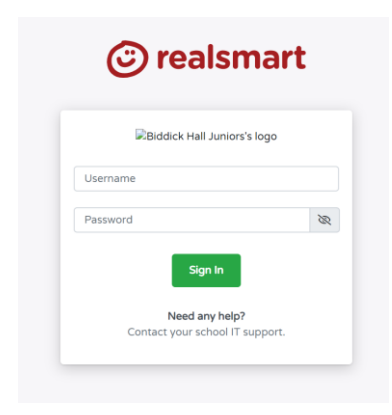

4. Enter your Username and Password:

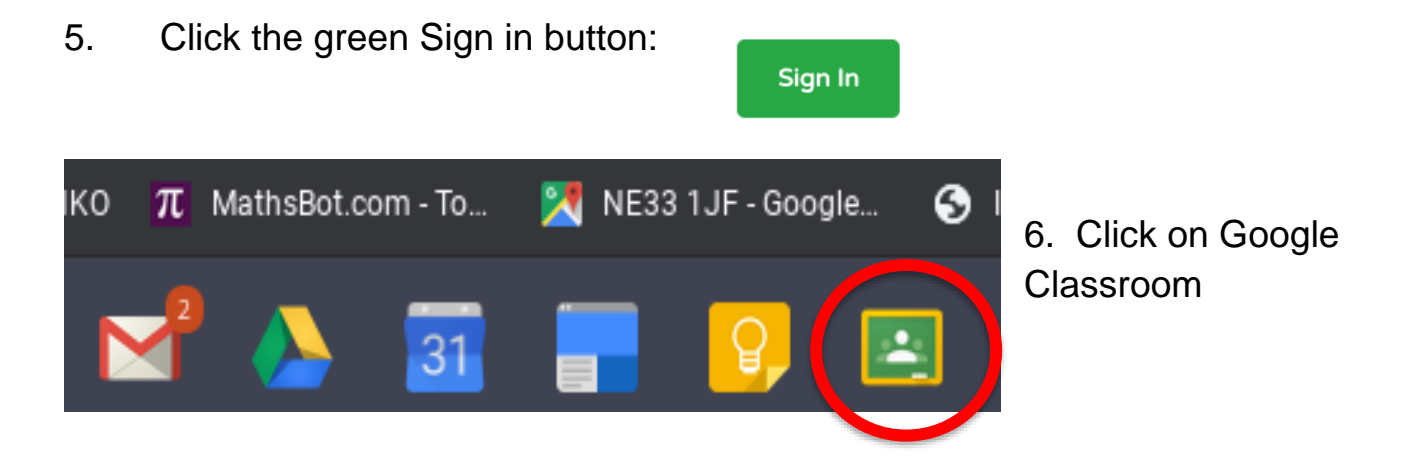

| Google Classroom<br>Classroom helps classes communicate, save time and stay organised. Learn<br>more |                                                    |
|----------------------------------------------------------------------------------------------------|----------------------------------------------------|
| Test Pupil1<br>testopil1@hebburnlakes.co.uk                                                          | 7. Check that it is your name in the               |
| By joining, you agree to share contact information with people in your class. Learn more             | grey box then click on the blue button to CONTINUE |

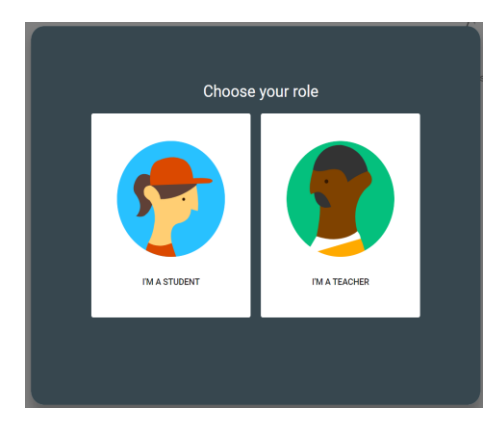

8. Click on your role - you are a **STUDENT** 

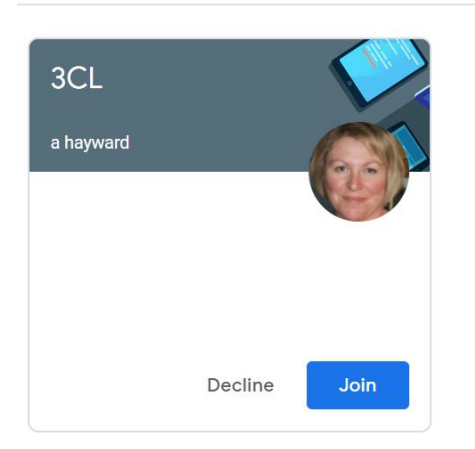

≡ Google Classroom

9. Click Join.

You will then see messages from your teacher. You can e mail your teacher and classmates from here too. But remember that everything you do is monitored by E Safe. *Be kind, be polite, be safe.*